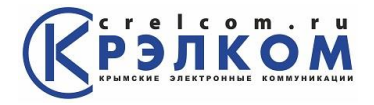

# Инструкция по настройке роутера Mikrotik (на примере RB751U-2HnD)

#### Подключение роутера MikroTik

Для настройки Wi-Fi роутера MikroTik нам понадобятся:

- кабель провайдера;
- компьютер или ноутбук с Wi-Fi;
- Роутер Mirkotik. Он будет раздавать Интернет по кабелю, а также по Wi-Fi на ноутбук, смартфон, телевизор с Wi-Fi или планшет.

Схема подключения роутера MikroTik:

- кабель провайдера интернета подключаем в первый порт роутера;
- компьютер подключаем к роутеру MikroTik сетевым кабелем в любой LAN порт от 2 до 5;
- ноутбук и другие беспроводные устройства подключим по Wi-Fi;
- блок питания включаем в разъем «Power» poyrepa MikroTik.

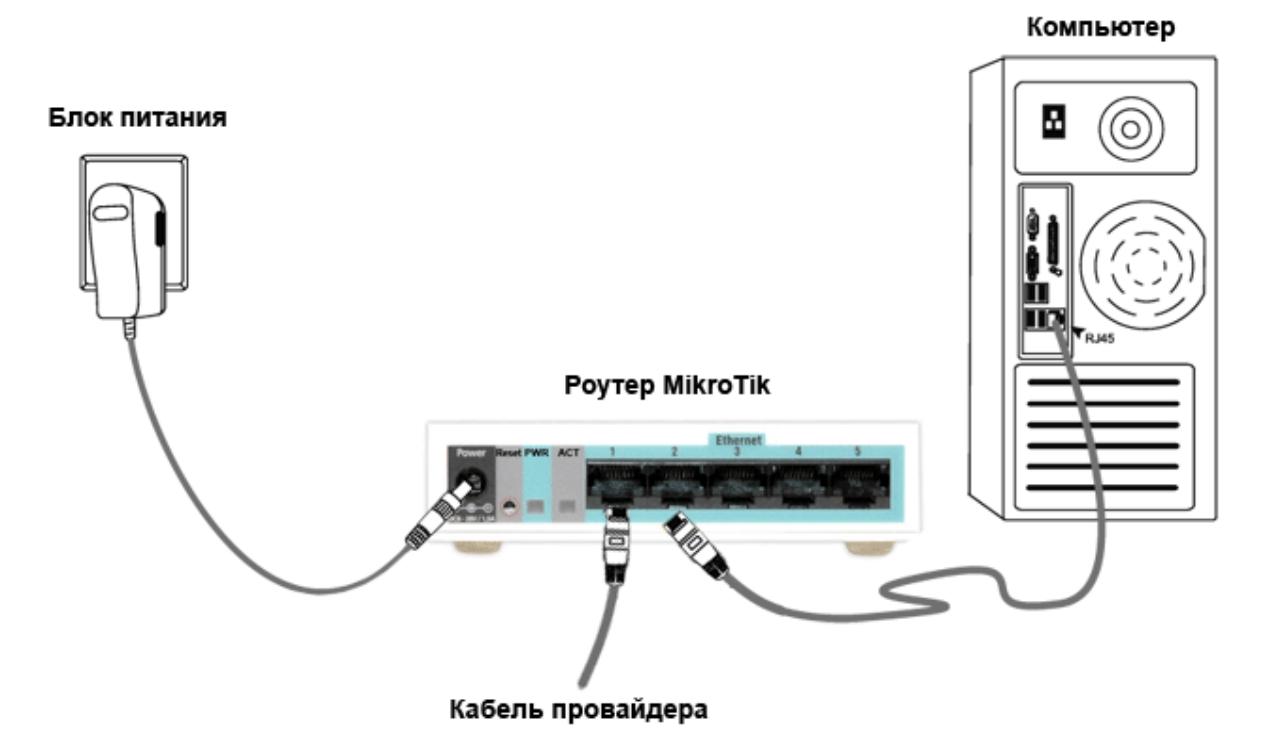

#### Настройка сетевой карты компьютера

Чтобы на компьютере можно было зайти в настройки роутера Mikrotik, настроим сетевую карту на получение автоматических настроек.

Открываем «Пуск» → «Панель управления» → «Центр управления сетями и общим доступом».

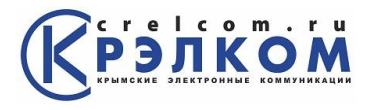

| Настройка параметров компью      | тера                                                                                                    | Просмотр: Мелкие значки 👻         |  |
|----------------------------------|----------------------------------------------------------------------------------------------------|-----------------------------------|--|
| 🔐 і Тараметры папок              | 19 Подключения к удаленным рабоч                                                                                                    | 👩 і іриступая к работе            |  |
| 🔄 Программы и компоненты         | 🕢 Программы по умолчанию                                                                                                    | 🖶 Распознавание речи              |  |
| 🛃 Родительский контроль          | 💮 Свойства обозревателя                                                                                                    | 🕎 Система                         |  |
| Счетчики и средства производител | 🔚 Телефон и модем                                                                                                    | 🕎 Управление цветом               |  |
| 🖼 Устранение неполадок           | 🛃 Устройства и принтеры                                                                                                    | 🛞 Учетные записи пользователей    |  |
| 🚰 Центр обновления Windows       | 🏲 Центр поддержки                                                                                                    | 🛞 Центр синхронизации             |  |
| 🕒 Центр специальных возможностей | Центр управления сетями и общи                                                                                                    | 🚺 Шрифты                          |  |
| 🕎 Экран                          | Serverage State                                                                                                    | — 🦻 Язык и региональные стандарты |  |
|                                  | центр управления сетями и общи<br>доступом<br>Проверка состояния сети,<br>изменение параметров настройки<br>сети и параметров общего доступа<br>к файлам и принтерам | 8                                 |  |

Перейдем в «Изменение параметров адаптера».

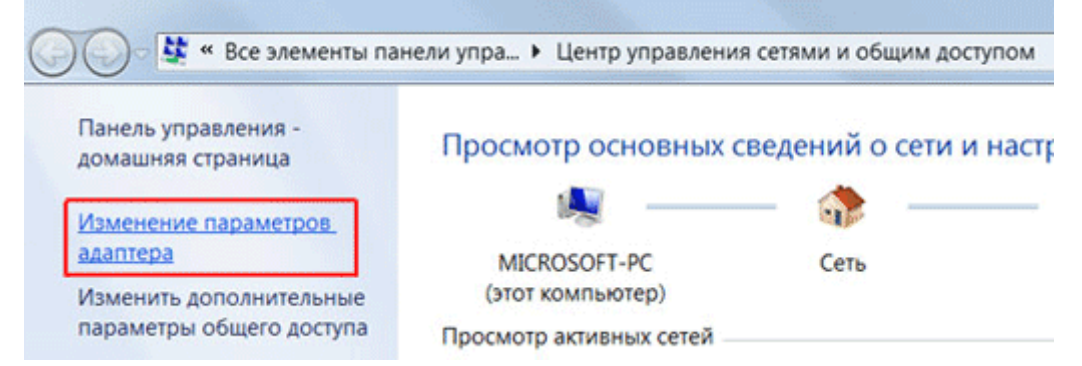

Нажимаем правой кнопкой мыши на «Подключение по локальной сети» и выбираем «Свойства»

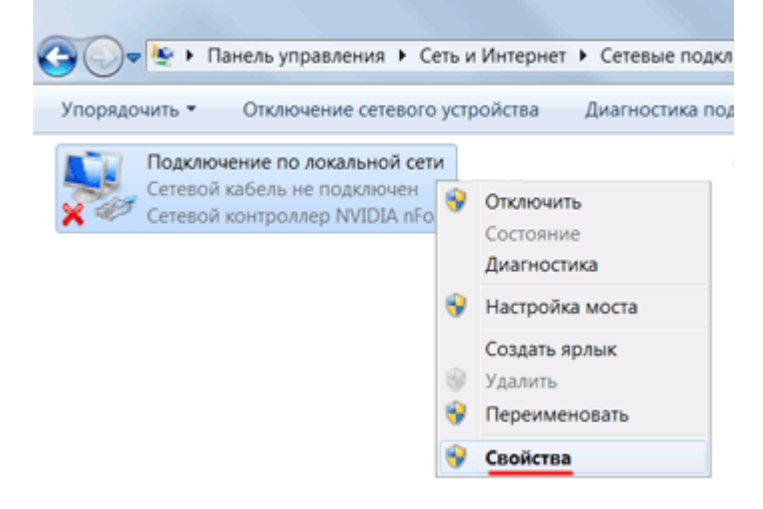

Нажимаем на «Протокол Интернета версии 4 (TCP/IPv4)» и кнопку «Свойства».

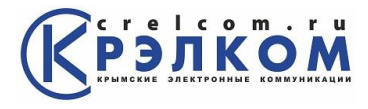

| 📱 Подключение по локальной сети - свойства                                                                                                    |
|----------------------------------------------------------------------------------------------------|
| Сеть Доступ                                                                                                    |
| Подключение через:                                                                                                    |
| 🔮 Сетевой контроллер NVIDIA nForce                                                                                                    |
| Настроить                                                                                                    |
| Отмеченные компоненты используются этим подключением:                                                                                                    |
| <ul> <li>Планировщик пакетов QoS</li> <li>Служба доступа к файлам и принтерам сетей Microsoft</li> <li>Протокол Интернета версии 6 (TCP/IPv6)</li> <li>Протокол Интернета версии 4 (TCP/IPv4)</li> <li>Драйвер в/в тополога канального уровня</li> <li>Ответчик обнаружения топологии канального уровня</li> </ul> |
| Установить Удалить Свойства                                                                                                    |
| Описание<br>Протокол TCP/IP - стандартный протокол глобальных<br>сетей, обеспечивающий связь между различными<br>взаимодействующими сетями.                                                                                                    |
| ОК Отмена                                                                                                    |

Выбираем «Получить IP-адрес автоматически» и нажимаете кнопку «ОК».

| бщие            | Альтернативн                   | ая конфигурац                                     | (HA)                 |                          |         |               |
|-----------------|--------------------------------|---------------------------------------------------|----------------------|--------------------------|---------|---------------|
| поддер<br>мажно | живает эту во<br>получить у се | азначаться ав<br>зможность. В г<br>тевого админия | противно<br>стратора | ески, е<br>эм случ<br>э. | ае пара | ь<br>метры IP |
| <u>o n</u>      | олучить IP-адр                 | ес автоматиче                                     | СКИ                  |                          |         |               |
| - © M           | спользовать сл                 | педующий IP-а,                                    | дрес: -              |                          |         |               |
| IP-a            | дрес:                          |                                                   |                      |                          | 1.1     |               |
| Mac             | ка подсети:                    |                                                   |                      |                          |         |               |
| 004             | сеной шлюз:                    |                                                   |                      |                          | 1.1     |               |
| <u>ه</u> ۱      | олучить адрес                  | DNS-cepsepa a                                     | итомати              | чески                    |         |               |
| -©#             | спользовать с                  | педующие адре                                     | ca DNS-              | сервер                   | 08:     |               |
| Пре,            | дпочитаемый (                  | NS-cepsep:                                        |                      |                          | 1.1     |               |
| Аль             | тернатиеный D                  | NS-cepeep:                                        |                      |                          |         |               |
|                 | Тодтвердить па                 | араметры при в                                    | зьоходе              | ,                        | Дополни | пельно        |
|                 |                                |                                                   |                      |                          | _       |               |

Если сетевая карта не получает автоматически IP адрес из подсети 192.168.88.x, попробуйте его указать вручную (например: 192.168.88.21)

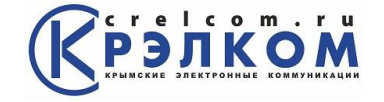

#### Вход в настройки роутера MikroTik

Выполнить настройку роутера MikroTik можно разными способами:

- С помощью специальной программы **Winbox** для OC Windows. <u>Скачать</u> на официальном сайте.
- С помощью браузера, перейдя по адресу <u>192.168.88.1</u>. В настройках браузера не должен быть указан proxy-сервер!

Мы будем настраивать роутер Mikrotik с помощью программы Winbox.

Подключаемся к роутеру MikroTik:

- 1. Запустите программу Winbox и перейдите на вкладку Neighbors;
- 2. В списке отобразится ваш роутер. Нажмите левой кнопкой мыши на его МАС адрес;
- 3. Нажмите кнопку **Connect**. **Login** по умолчанию **admin**, пароль пустой.

| The room                           |       |              |          |         |                               |             |
|------------------------------------|-------|--------------|----------|---------|-------------------------------|-------------|
| Connect To:<br>Login:<br>Password: | CC:2D | :E0:C0:E5:EF |          |         | Keep Passwor<br>Open In New V | d<br>Vindow |
| Monaged 1Neig                      | hbors |              |          |         |                               |             |
|                                    |       |              |          | Fir     | all                           | Ŧ           |
| Refresh                            |       |              |          |         |                               | 2 States    |
| Refresh<br>MAC Address             | 1     | IP Address   | Identity | Version | Board                         | -           |

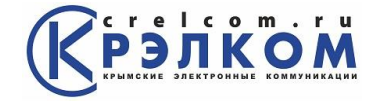

#### Сброс настроек роутера

Сбросим все настройки роутера MikroTik.

При первом входе у вас появится окно, как на картинке ниже. Нажмите кнопку **Remove Configuration** и дождитесь перезагрузки устройства.

| RouterOS Default Configuration                                                                                                    |   |
|----------------------------------------------------------------------------------------------------|---|
| The following default configuration has been installed on your router:                                                                                                    | - |
| ether1 is renamed to ether1-gateway<br>DHCP client and masquerade is set on ether1-gateway<br>ether2 is renamed to ether2-master-local and configured as switch master port for<br>ether3-ether5<br>ether2-master-local and wlan1 are bridged<br>wireless is set as access point in 2412MHz using both chains and extension channel<br>enabled.<br>IP address 192.168.88.1/24 and DHCP server is set on bridge interface<br>DHCP servers address pool is 192.168.88.10-192.168.88.254 |   |
| You can click on "Show Script" to see the exact commands that are used to add and remove this default configuration. To remove this default configuration click on "Remove Configuration" or click on "OK" to continue.                                                                                                    |   |
| NOTE: If you are connected using the above IP and you remove it, you will be disconnected.                                                                                                    |   |
| -                                                                                                    |   |
| Remove Configuration Show Script OK                                                                                                    | ] |

Если у вас не появилось данное окно, сбросим настройки через меню:

- 1. Выбираем слева меню System Reset Configuration;
- 2. Поставьте галочку No Default Configuration;
- 3. Нажмите кнопку Reset Configuration.

4. Нажмите кнопку Yes и дождитесь перезагрузки устройства.

| 😹 Routing 🗈 🗈     |                       |                                                         |
|-------------------|-----------------------|---------------------------------------------------------|
| ⊛ System ►        | Auto Upgrade          | Reset Configuration                                     |
| Queues            | Certificates          | Keep User Configuration                                 |
| Files             | Clock                 |                                                         |
| E Log             | Console               | Cancel                                                  |
| 🥵 Radius          | Disks                 |                                                         |
| 🗶 Tools 🗈 🕅       | Drivers               |                                                         |
| 📰 New Terminal    | Health                | Run After Reset                                         |
| MetaROUTER        | History               |                                                         |
| b Partition       | Identity              |                                                         |
| ] Make Supout.rif | LEDs                  | Reset Configuration                                     |
| 🚱 Manual          | License               | Development to react all your configuration and reheat? |
| Sew WinBox        | Logging               | Do you want to reset an your conliguration and repoor?  |
| 📕 Exit            | Packages              | 4 Yes No                                                |
|                   | Password              |                                                         |
|                   | Ports                 |                                                         |
|                   | Reboot                |                                                         |
|                   | Reset Configuration 1 |                                                         |
|                   | Resources             |                                                         |
|                   |                       |                                                         |

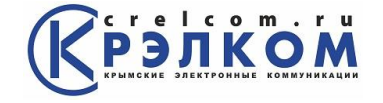

#### Описание сетевых интерфейсов

Конфигурация сетевых интерфейсов MikroTik будет выглядеть следующим образом: первый порт ether1 будет подключен к провайдеру (WAN порт), остальные порты ether2-5 будут работать в режиме коммутатора для подключения компьютеров локальной сети.

Чтобы не путать сетевые интерфейсы, опишем их с помощью комментариев.

Входим в настройки MikroTik с помощью программы Winbox.

Записываем для первого порта ether1 комментарий "WAN":

- 1. Открываем меню Interfaces;
- 2. Выбираем первый интерфейс ether1;
- 3. Нажимаем желтую кнопку Comment;
- 4. В появившемся окне вводим комментарий "WAN";
- 5. Нажимаем кнопку ОК.

| 0    | admin@00:0C:4 | 42:[    | 05:02:AA    | (MikroTik)    | ) - WinBox v5        | i.6 on I | RB7  | 51U- | 2HnD (r        | nipsbe)  |       |          | • ×       |
|------|---------------|---------|-------------|---------------|----------------------|----------|------|------|----------------|----------|-------|----------|-----------|
| 5    | Cafe Moo      | de      |             |               |                      |          |      |      |                |          | 🗹 Hid | de Passw | rords 📕 💼 |
|      | Interfaces 1  |         |             |               |                      |          |      |      |                |          |       |          |           |
|      | Bridge        | -İ      | Interface L | .ist          |                      |          | _    | _    |                |          |       |          |           |
|      | PPP           |         | Interface   | Ethernet      | EoIP Tunnel          | IP Tur   | nnel | GR   | E Tunnel       | VLAN V   | RRP I | Bonding  |           |
|      | Switch        | _       | +           | 🖌 🗙           | <b>⊡</b> 3 7         |          |      |      |                |          |       | [        | Find      |
|      | Mesh          |         | Nan         | ne            | Туре                 |          | L2   | МΤ   | Tx             | Rx       | Tx Pa | Rx Pa    | Tx Dr 🔻   |
| 1000 | IP            | $\land$ | <b>*</b> ⊁e | ther1 2       | Ethernet             |          |      | 1600 | 0 bps          | 0 bps    | (     | 0 0      | 0         |
|      | MPLS          | 1       | R 🕪e        | ther2         | Ethernet             |          |      | 1598 | 88.7 kb        | 4.3 kbps | 10    | ) 6      | 0         |
|      | Routing       | Þ       | <i>€</i>    | ther3         | Ethernet             |          |      | 1598 | 0 bps          | 0 bps    |       | ) 0      | 0         |
|      | Suctor        | -<br>N  | Commen      | t for Interfa | ce <ether1></ether1> |          |      |      |                | 0 bps    |       | 0        | ŏ         |
|      | Overen        | -       | WAN 4       |               |                      |          |      |      | о <b>к 5</b> Р | 0 bps    | Ċ     | j õ      | ŏ         |
|      | Queues        |         |             |               |                      |          |      |      | <u></u>        |          |       |          |           |
|      | Files         |         |             |               |                      |          |      | Ca   | incel          |          |       |          |           |
|      | Log           |         |             |               |                      |          |      |      |                |          |       |          |           |
| Ĩ    | Radius        |         | 1           |               |                      |          | ×    |      |                |          |       |          |           |
| inf  | Tools         | Þ       |             |               |                      |          |      |      |                |          |       |          |           |

Записываем для второго порта ether2 комментарий "LAN":

- Выбираем интерфейс ether2;
   Нажимаем желтую кнопку Comment;
   В появившемся окне вводим комментарий "LAN";
   Нажимаем кнопку OK.

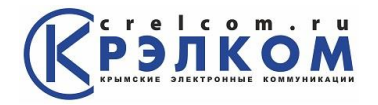

| ( | 9 | admin@00:00 | :42:       | D5:02:AA    | (MikroTik)     | ) - WinBox v5        | 6.6 on RE | 7510  | -2HnD (r  | nipsbe) |        |              | • ×      |
|---|---|-------------|------------|-------------|----------------|----------------------|-----------|-------|-----------|---------|--------|--------------|----------|
|   | 0 | Cale Mo     | ode        | ]           |                |                      |           |       |           |         | ∎ H    | ide Passw    | ords 📕 🗎 |
| Г |   | Interfaces  |            |             |                |                      |           |       |           |         |        |              |          |
|   |   | Wireless    |            |             |                |                      |           |       |           |         |        |              |          |
|   |   | Bridge      |            | Interface L | ist            |                      |           |       |           |         |        |              |          |
| L |   | PPP         |            | Interface   | Ethernet       | EoIP Tunnel          | IP Tunn   | el GF | RE Tunnel | VLAN    | VRRP   | Bonding      |          |
|   |   | Switch      |            | +           | ¥ X            | <b>2</b> 27          |           |       |           |         |        | [            | Find     |
|   |   | Mesh        |            | Nan         | 18             | Type                 | 1         | 2 M T | Tx        | Rx      | TxPa   | <b>By Pa</b> | Tx Dr 🔻  |
|   |   | IP          | $\uparrow$ | ::: WAN     |                | 1900                 |           |       | 10        | 1.04    | TAT U. | . Tott d     | 1201     |
|   |   | MPLS        | 1          | <>e         | ther1          | Ethernet             |           | 1600  | 0 bps     | s Obp   | s      | 0 0          | 0        |
|   |   | Routing     | N          | R Pet       | ther2 1        | Ethernet             |           | 1598  | 88.2 kb   | 4.9 kbp | s 1    | 0 7          | 0        |
|   |   | Custom      |            | nrei        | ners           | Ethemet              |           | 1590  |           | s 0 bp  | 5<br>e | 0 0          | 0        |
|   |   | System      | P          | Commen      | t for Interfac | ce <ether2></ether2> |           |       |           | s 0 bp  | s      | õ õ          | ŏ        |
|   |   | Queues      |            | LAN 3       |                |                      |           |       | ок 🖌 🗖    | s 0 bp  | s      | 0 0          | 0        |
|   |   | Files       |            |             |                |                      |           |       |           |         |        |              |          |
|   | ~ | Log         |            |             |                |                      |           | Ca    | ancei     |         |        |              |          |
|   | g | Radius      |            |             |                |                      | -         |       |           |         |        |              |          |
|   | Ξ | Tools       | 1          | -           |                |                      |           |       |           |         |        |              |          |

Теперь в списке интерфейсов четко видно их назначение.

| Interface L     | ist      |              |        |
|-----------------|----------|--------------|--------|
| Interface       | Ethernet | EoIP Tunnel  | IP Tun |
| <b>+</b> -      | X        | <b>T</b>     |        |
| Nam             | e i      | 🛆 Туре       |        |
| ::: WAN         |          |              |        |
| <pre>**et</pre> | her1     | Ethernet     |        |
| ::: LAN         |          |              |        |
| R *>et          | her2     | Ethernet     |        |
| 4>et            | her3     | Ethernet     |        |
| 4>et            | her4     | Ethernet     |        |
| 4>et            | her5     | Ethernet     |        |
| X ₩wl           | an1      | Wireless (At | heros  |

## Настройка WAN интерфейса MikroTik

#### Смена МАС адреса WAN порта

Если Ваш провайдер блокирует доступ к сети по МАС адресу, то необходимо сначала изменить МАС адрес WAN порта роутера MikroTik. В противном случае пропустите этот пункт.

Чтобы изменить MAC адрес порта MikroTik, открываем в программе Winbox меню **New Terminal** и вводим команду:

/interface ethernet set ether1 mac-address=00:01:02:03:04:05

, где ether1 - имя WAN интерфейса, 00:01:02:03:04:05 - разрешенный MAC адрес.

New Terminal [admin@MikroTik] > /interface ethernet set ether1 mac-address=00:01:02:03:04:05

Чтобы вернуть родной MAC адрес порта, нужно выполнить команду: /interface ethernet reset-mac ether1

, где ether1 - имя интерфейса.

| New Terminal | L | [admin@MikroTik] | > | /interface | ethernet | reset-mac | ether1 |  |
|--------------|---|------------------|---|------------|----------|-----------|--------|--|
|--------------|---|------------------|---|------------|----------|-----------|--------|--|

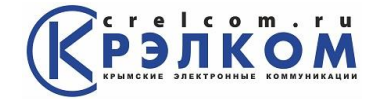

## Настройка Dynamic IP

Если интернет провайдер выдает Вам сетевые настройки автоматически, то необходимо настроить WAN порт роутера MikroTik на получение настроек по DHCP:

- 1. Открываем меню IP;
- 2. Выбираем DHCP Client;
- 3. В появившемся окне нажимаем кнопку Add (плюсик);
- 4. В новом окне в списке Interface: выбираем WAN интерфейс ether1;
- 5. Нажимаем кнопку ОК для сохранения настроек.

| <u>∎</u> 1 ►    | ARP           | DHCP Client |                                      |             |
|-----------------|---------------|-------------|--------------------------------------|-------------|
| MPLS D          | Accounting    |             | Release Renew                        | Find        |
| Routing D       | Addresses     | Interface   | / Use Add IP Address Expires After S | Status      |
| System D        | DHCP Client 2 | Intendee    |                                      | 10103       |
| Queues          | DHCP Relay    |             | New DHCP Client                      |             |
| Files           | DHCP Server   |             | DHCP Status                          | <u>ок</u> 5 |
| Log             | DNS           |             | Interface: ether1 4                  | Cancel      |
| Radius          | Firewall      |             |                                      | Apply       |
| Tools D         | Hotspot       |             | Hostname:                            |             |
| New Terminal    | IPsec         |             | Client ID:                           | Disable     |
| MetaROUTER      | Neighbors     |             | ✓ Use Peer DNS                       | Сору        |
| Make Supout.rif | Packing       |             | Use Peer NTP                         | Remove      |
| Manual          | Pool          |             | Add Default Pauto                    |             |
| Exit            | Routes        |             | Add Delault Route                    | Release     |
|                 | SNMP          | 0 items     | Default Route Distance: 0            | Renew       |

Теперь мы получили IP адрес от провайдера, который отображается в столбце IP Adress.

| DHCP Client |         |       |                  |                |
|-------------|---------|-------|------------------|----------------|
| + - / ×     | T Rel   | ease  | Renew            |                |
| Interface   | ( Hee D |       | ID Address       | European Advan |
| Intenace    | ∠ Use F | Add D | IF Address       | Expires After  |
| L ether1    | yes     | yes   | 192.168.5.146/24 | 19:59:44       |

Проверим, что есть связь с интернетом:

- 1. Открываем меню New Terminal;
- 2. В терминале пишем команду **ping 8.8.8.8** (пингуем сайт google) и жмем **Enter** на клавиатуре.

Как видим, идут пинги по 60ms, значит интернет подключен и работает. Остановить выполнение команды можно комбинацией клавиш на клавиатуре Ctrl+C.

| × TOOIS                   |                                                                                                    |                  |          |                |  |
|---------------------------|----------------------------------------------------------------------------------------------------|------------------|----------|----------------|--|
| 🔳 New Terminal            | [admin@MikroTik] > ping 8.8.8.8                                                                                                    |                  | 0        |                |  |
| MotoPOLITER               | SEQ HOST                                                                                                    | SIZE             | TTL TIME | STATUS         |  |
| Melanourich               | 0 8.8.8.8                                                                                                    | 56               | 43 59ms  |                |  |
| Partition                 | 1 8.8.8.8                                                                                                    | 56               | 43 60ms  |                |  |
| The Marker Courses of the | 2 8.8.8.8                                                                                                    | 56               | 43 61ms  |                |  |
| Make Supout II            | 3 8.8.8.8                                                                                                    | 56               | 43 61ms  |                |  |
| Manual                    | sent=4 received=4 packet-loss=0%                                                                                                    | min-rtt=59ms avo | g-rt =6m | s max-rtt=61ms |  |
| New WinBox                | [admin@MikroTik]                                                                                                    |                  |          |                |  |
| 📕 Exit                    | [additional and a general a general a g |                  |          |                |  |

На компьютерах, подключенных к роутеру MikroTik, интернет не будет работать, пока вы не настроите локальную сеть, Firewall и NAT.

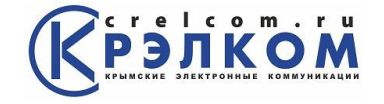

## Настройка Static IP

Если вы используете статические сетевые настройки, необходимо настроить WAN порт роутера MikroTik вручную.

Настроим статический IP адрес и маску подсети WAN порта MikroTik :

- 1. Открываем меню IP;
- 2. Выбираем Addresses;
- 3. В появившемся окне нажимаем кнопку Add (плюсик);
- 4. В новом окне в поле Address: прописываем статический IP адрес / маску подсети;
- В списке Interface: выбираем WAN интерфейс ether1;
   Для сохранения настроек нажимаем кнопку OK.

| IP1   ▷     MPLS   ▷     Routing   ▷     System   ▷ | ARP<br>Accounting<br>Addresses 2<br>DHCP Client | Address List                        | ×             |
|-----------------------------------------------------|-------------------------------------------------|-------------------------------------|---------------|
| Queues                                              | DHCP Relay                                      | New Address                         |               |
| Files                                               | DHCP Server                                     | 10 005 00 0055 055 040 0            |               |
| Log                                                 | DNS                                             | Address: 10.225.33.89/255.255.240.0 | 4 <u>OK</u> 6 |
| Radius                                              | Firewall                                        | Network:                            | Cancel        |
| Tools N                                             | Hotspot                                         | Interface: ether1 5                 | Apply         |
| New Terminal                                        | IPsec                                           |                                     | Dischla       |
| MetaROUTER                                          | Neighbors                                       |                                     | Disable       |
| Make Supout.rif                                     | Packing                                         |                                     | Comment       |
| Manual                                              | Pool                                            |                                     | Сору          |
| Exit                                                | Routes                                          |                                     | Remove        |

Настроим адрес интернет шлюза MikroTik:

- Открываем меню IP;
   Выбираем Routes;

- В появившемся окне нажимаем кнопку Add (плюсик);
   В новом окне в поле Gateway: прописываем IP адрес шлюза;
- 5. Нажимаем кнопку ОК для сохранения настроек.

| <u>₽</u> 1 ►    | ARP         | Route List                |                        |
|-----------------|-------------|---------------------------|------------------------|
| MPLS D          | Accounting  | Routes Nexthons Rules VRF |                        |
| Routing N       | Addresses   |                           | Cod                    |
| System D        | DHCP Client |                           | Fina                   |
| Queues          | DHCP Relay  | Dst. Address / Gateway    | Distance Routing M Pre |
| Files           | DHCP Server | New Route                 |                        |
| Log             | DNS         | General Attributes        | ок 5                   |
| Radius          | Firewall    | Dst Address: 0.0.0.0/0    | Cancel                 |
| Tools N         | Hotspot     |                           | Apply                  |
| New Terminal    | IPsec       | Gateway: 10.225.32.1 4 *  |                        |
| MetaROUTER      | Neighbors   | Check Gateway:            | Disable                |
| Make Supout.rif | Packing     |                           | Comment                |
| Manual          | Pool        | Type: unicast             | Сору                   |
| Exit            | Routes 2    | Distance                  | ▼ Remove               |
|                 | SNMP        | o stance.                 |                        |
|                 | Services    | Scope: 30                 |                        |

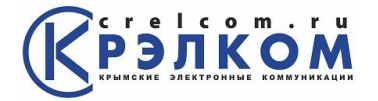

Добавим адреса DNS серверов MikroTik:

- 1. Открываем меню ІР;
- 2. Выбираем DNS;
- 3. В появившемся окне нажимаем кнопку Settings;
- 4. В новом окне в поле Servers: прописываем IP адрес предпочитаемого DNS сервера;
- 5. Нажимаем кнопку "вниз" (черный треугольник), чтобы добавить еще одно поле для ввода;
- 6. В новом поле прописываем IP адрес альтернативного DNS сервера;
- 7. Ставим галочку Allow Remote Requests;
- 8. Нажимаем кнопку ОК для сохранения настроек.

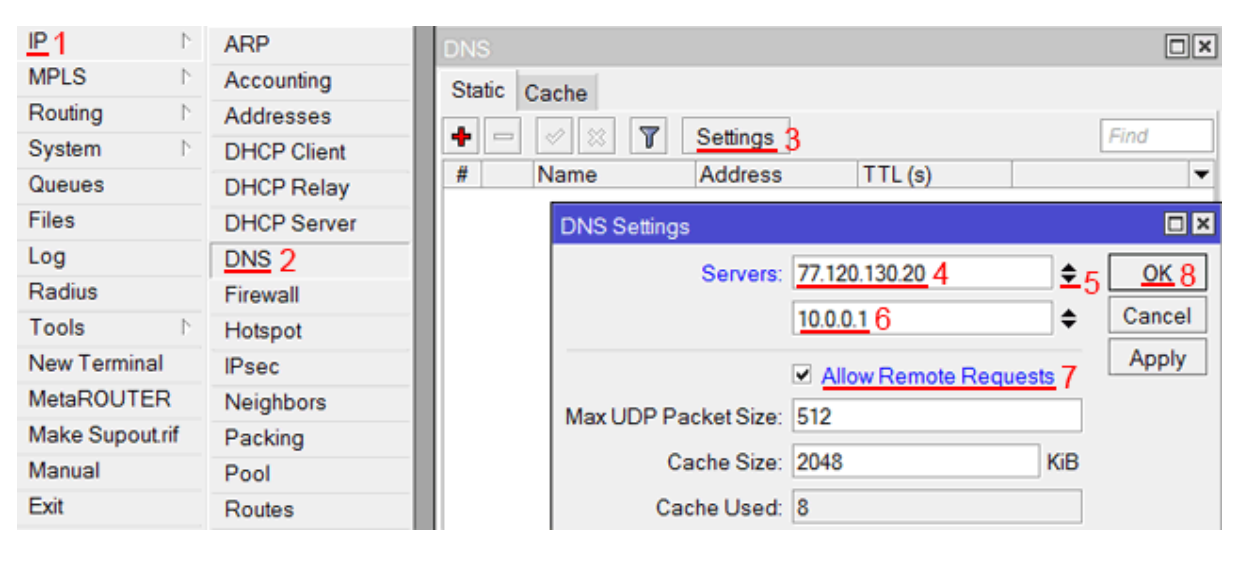

Проверим, что есть доступ к интернету:

- 1. Открываем меню New Terminal;
- 2. В терминале пишем команду **ping 8.8.8.8** (пингуем сайт google) и жмем **Enter** на клавиатуре.

Как видим, идут пинги по 60ms, значит интернет подключен и работает. Остановить выполнение команды можно комбинацией клавиш на клавиатуре Ctrl+C.

| X Tools           |                                                                        |         |
|-------------------|------------------------------------------------------------------------|---------|
| Mew Terminal      | [admin@MikroTik] > ping 8.8.8.8                                        |         |
| MetaBOUTER        | SEO HOST SIZE TTL TIME STATUS                                          |         |
| S metal too i Lit | 0 8.8.8.8 56 43 59ms                                                   |         |
| Partition         | 1 8.8.8.8 56 43 60ms                                                   |         |
| Make Cupert of    | 2 8.8.8.8 56 43 61ms                                                   |         |
| wake Supourn      | 3 8.8.8.8 56 43 61ms                                                   |         |
| Manual            | sent=4 received=4 packet-loss=0% min-rtt=59ms avg-rt=6fms max-rtt=61ms |         |
| New WinBox        | [admin@MikroTik] >                                                     |         |
| Exit              |                                                                        | <u></u> |

На компьютерах, подключенных к роутеру MikroTik, интернет не будет работать, пока вы не настроите локальную сеть, Firewall и NAT.

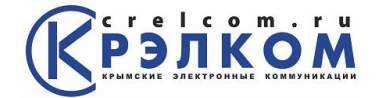

## Настройка РРРоЕ

Если вы используете ADSL модем, к которому по сетевому кабелю подключен роутер MikroTik, сначала необходимо настроить ADSL модем в режим Bridge (мост). Настроим клиентское PPPoE соединение на роутере MikroTik:

- 1. Слева выбираем меню РРР;
- 2. Нажимаем кнопку Add (плюсик);
- 3. Выбираем PPPoE Client.

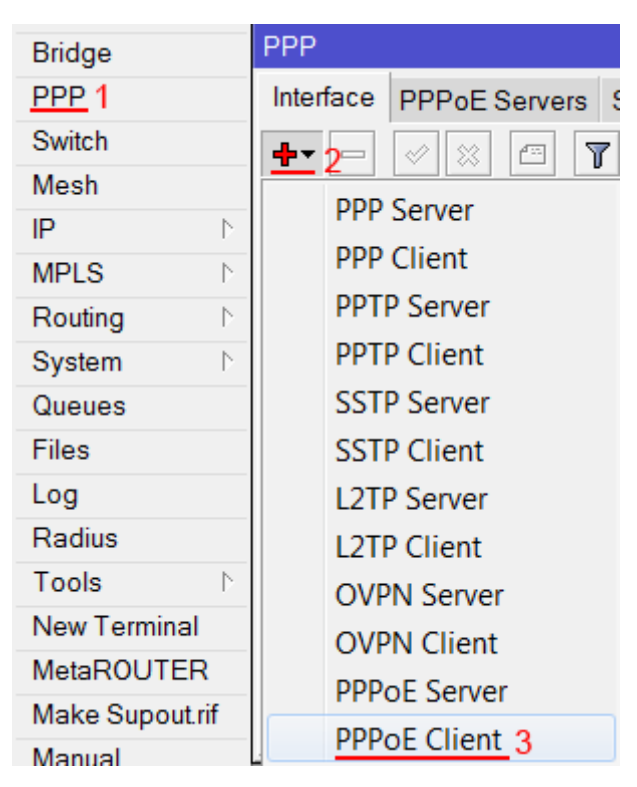

Настраиваем параметры PPPoE соединения MikroTik:

- 1. В поле Name указываем имя соединения;
- 2. В списке Interfaces выбираем первый WAN порт ether1, который подключен к провайдеру;

| New Interface                     |            |
|-----------------------------------|------------|
| General Dial Out 3 Status Traffic | ОК         |
| Name: internet 1                  | Cancel     |
| Type: PPPoE Client                | Apply      |
| L2 MTU:                           | Disable    |
| Max MTU: 1480                     | Comment    |
| Max MRU: 1480                     | Сору       |
| MRRU:                             | Remove     |
| Interfaces: other1.2              | Torch      |
|                                   | PPPoE Scan |

- 3. Переходим на вкладку Dial Out;
- 4. В поле User указываем имя пользователя;
- 5. В поле **Password** вводим пароль;
- 6. Ставим галочку Use Peer DNS;
- 7. Нажимаем кнопку ОК.

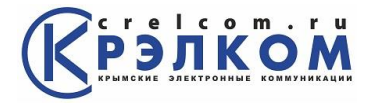

| New Interfac                 | е                      |             |
|------------------------------|------------------------|-------------|
| General D                    | ial Out Status Traffic | <u>ОК</u> 7 |
| Service:                     | ▼                      | Cancel      |
| AC Name:                     | ▼                      | Apply       |
| Lleor                        | sfada 4                | Disable     |
| Decement                     |                        | Comment     |
| Password:                    | J                      | Сору        |
| Profile:                     | default +              | Remove      |
|                              | Dial On Demand         | Torch       |
|                              | ✓ Add Default Route    | PPPoE Scan  |
| - Allow<br>✓ pap<br>✓ mschap | ✓ chap o1 ✓ mschap2    |             |

После создания PPPoE соединения напротив него должна появиться буква **R**, которая говорит о том, что соединение установлено.

| PPP         |          |        |          |          |        |         |       |      |
|-------------|----------|--------|----------|----------|--------|---------|-------|------|
| Interface   | PPPoE Se | ervers | Secrets  | Profiles | Active | e Conne | ectio | ns   |
| +-          |          | - 7    | PPP      | Scanner  | PPT    | FP Serv | /er   | S    |
| Nam         | ie /     | Type   |          | L2 M     | IT Tx  |         | Rx    |      |
| R           | ternet   | PPPo   | E Client |          |        | 0 bps   |       | ) bc |
| <b>~</b> co | единение | е уста | новлено  | )        |        |         |       |      |

Проверим, что есть связь с интернетом:

- 1. Открываем меню New Terminal;
- 2. В терминале пишем команду **ping 8.8.8.8** (пингуем сайт google) и жмем **Enter** на клавиатуре.

Как видим, идут пинги по 60ms, значит интернет подключен и работает. Остановить выполнение команды можно комбинацией клавиш на клавиатуре Ctrl+C.

| X I OOIS       | and the second second sec                                                                                                    |                     |      |      |                |  |
|----------------|----------------------------------------------------------------------------------------------------|---------------------|------|------|----------------|--|
| Mew Terminal   | [admin@MikroTik] > ping 8.8.8.8                                                                                                    |                     |      | 0    |                |  |
| MetaPOLITER    | SEQ HOST                                                                                                    | SIZE                | TTL  | TIME | STATUS         |  |
| Metanoorich    | 0 8.8.8.8                                                                                                    | 56                  | 43   | 59ms |                |  |
| Partition      | 1 8.8.8.8                                                                                                    | 56                  | 43   | 60ms |                |  |
| Make Supertrif | 2 8.8.8.8                                                                                                    | 56                  | 43   | 61m3 |                |  |
| Make Supourin  | 3 8.8.8.8                                                                                                    | 56                  | 43   | 61ms |                |  |
| Manual         | sent=4 received=4 packet-loss                                                                                                    | =0% min-rtt=59ms av | g-rt | 6/1  | s max-rtt=61ms |  |
| 🔘 New WinBox   | Ladmin@MikroTikl >                                                                                                    |                     |      | 100  |                |  |
| Exit           | [commentering and a second second sec |                     | _    | _    |                |  |

На компьютерах, подключенных к роутеру MikroTik, интернет не будет работать, пока вы не настроите локальную сеть, Firewall и NAT.

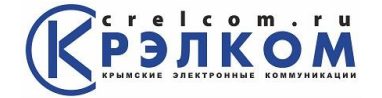

# Настройка локальной сети MikroTik

#### Объединение Wi-Fi и проводных интерфейсов в локальную сеть

Чтобы компьютеры, подключенные к роутеру по кабелю и по Wi-Fi, друг друга «видели», необходимо объединить беспроводной и проводные интерфейсы MikroTik. Если у вас роутер без Wi-Fi, то объединяете только проводные интерфейсы. Создаем объединение **bridge-local** (мост);

- 1. Открываем меню Bridge;
- 2. Нажимаем кнопку Add (плюсик);
- 3. В поле Name прописываем имя объединения bridge-local;
- 4. Нажимаем кнопку ОК.

| Bridge 1<br>PPP<br>Switch<br>Mesh<br>IP N<br>MPI S | Bridge<br>Bridge Ports Filters NAT Hosts                                   | Tx Pa R         |
|----------------------------------------------------|----------------------------------------------------------------------------|-----------------|
| Routing N<br>System N                              | New Interface           General         STP         Status         Traffic | <u>OK</u> 4     |
| Queues<br>Files                                    | Name: bridge-local 3                                                       | Cancel<br>Apply |
| Log<br>Radius                                      | MTU: 1500                                                                  | Disable         |
| Tools N                                            | L2 MTU:                                                                    | Comment         |
| New Terminal<br>MetaROUTER                         | ARP: enabled                                                               | Remove          |
| Make Supout.rif<br>Manual                          | Admin. MAC Address:                                                        | Torch           |

Добавляем в объединение проводные ethetnet порты 2-5:

- 1. Переходим на вкладку Ports;
- 2. Нажимаем кнопку Add (плюсик);
- 3. В списке Interface выбираем ethernet порт ether2;
- 4. В списке Bridge выбираем имя объединения bridge-local;
- 5. Нажимаем кнопку ОК;
- 6. Точно так же добавляем порты ether3, ether4, ether5.

| Bridge                                    |             |
|-------------------------------------------|-------------|
| Bridge Ports 1Filters NAT Hosts           |             |
| <u>+</u> 2− < ≈ ⊂ T                       |             |
| Interface / Bridge Priority Path Co Horiz | Role        |
| New Bridge Port                           |             |
| General Status                            | <u>OK</u> 5 |
| Interface: ether2 3                       | Cancel      |
| Bridge: bridge-local 4                    | Apply       |
| Priority 80                               | Disable     |
|                                           | Comment     |
|                                           | Сору        |
| Horizon:                                  | Remove      |

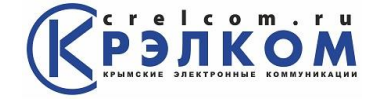

Добавляем в объединение Wi-Fi интерфейс.

- 1. Переходим на вкладку **Ports**;
- 2. Нажимаем кнопку Add (плюсик);
- 3. В списке Interface выбираем беспроводной интерфейс wlan1;
- 4. В списке Bridge выбираем имя объединения bridge-local;
- 5. Нажимаем кнопку ОК.

| Brid     | lge                                                                                                    |                |          |         |          |               |
|----------|----------------------------------------------------------------------------------------------------|----------------|----------|---------|----------|---------------|
| Bri      | idge <u>Ports</u> 1Filte                                                                                                    | ers NAT Hosts  |          |         |          |               |
| ±        | 2- 🖉 🛛 🗌                                                                                                    | 1              |          |         |          |               |
|          | Interface                                                                                                    | ∧ Bridge       | Priority | Path Co | Horiz    | Role          |
| <u> </u> | ttrack detailed and the second second secon | bridge-local   | 80       | 10      |          | designated po |
|          | New Bridge Por                                                                                                    | t              |          |         |          |               |
|          | General Statu                                                                                                    | s              |          |         |          | <u>OK</u> 5   |
|          | Interface:                                                                                                    | <u>wlan1</u> 3 |          |         | ∓        | Cancel        |
|          | Bridge:                                                                                                    | bridge-local 4 |          |         | ∓        | Apply         |
|          | Priority                                                                                                    | 80             |          |         | hex      | Disable       |
|          | Path Cost                                                                                                    | 10             |          |         |          | Comment       |
|          | r aur cost                                                                                                    |                |          |         |          | Сору          |
|          | Horizon:                                                                                                    |                |          |         | <b>_</b> | Remove        |

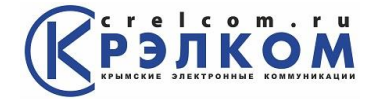

## Назначение IP адреса локальной сети

Настроим IP адрес локальной сети MikroTik:

- 1. Открываем меню ІР;
- 2. Выбираем Addresses;
- 3. Нажимаем кнопку Add (плюсик);
- 4. В поле Address вводим адрес и маску локальной сети, например 192.168.88.1/24;
- 5. В списке Interface выбираем bridge-local;
- 6. Нажимаем кнопку ОК.

| <u>IP</u> 1     | ARP         | Address List                       |             |
|-----------------|-------------|------------------------------------|-------------|
| MPLS D          | Accounting  | + 3→    Find                       |             |
| Routing N       | Addresses 2 |                                    |             |
| System N        | DHCP Client | Address A Network Interface        |             |
| Queues          | DHCP Relay  | New Address                        |             |
| Files           | DHCP Server | Address: 192.168.88.1/24 4         | <u>OK</u> 6 |
| Log             | DNS         | Network:                           | Cancel      |
| Radius          | Firewall    |                                    | Apply       |
| Tools D         | Hotspot     | Interface: bridge-local 5 <b>F</b> | Арріу       |
| New Terminal    | IPsec       |                                    | Disable     |
| MetaROUTER      | Neighbors   |                                    | Comment     |
| Make Supout.rif | Packing     | Ī                                  | Сору        |
| Manual          | Pool        |                                    | Pomovo      |
| Exit            | Routes      |                                    | Remove      |

## Настройка DHCP сервера

Чтобы компьютеры, подключенные к роутеру, получали сетевые настройки автоматически, настроим DHCP сервер MikroTik:

- 1. Открываем меню IP;
- 2. Выбираем DHCP Server;
- 3. Нажимаем кнопку DHCP Setup;

| <u>IP</u> 1  |           | ARP           | DHCP S | erver    |            |           |             |            |
|--------------|-----------|---------------|--------|----------|------------|-----------|-------------|------------|
| MPLS         | $\square$ | Accounting    | DHCP   | Networks | Leases     | Options   | Alerts      |            |
| Routing      | $\square$ | Addresses     |        |          |            |           |             |            |
| System       | $\sim$    | DHCP Client   |        |          |            | ICP Confi | g <u>DH</u> | CP Setup 3 |
| Queues       |           | DHCP Relay    | Na     | ame      | ∠ Interfac | ce        | Relay       | Lease Tim  |
| Files        |           | DHCP Server 2 |        |          |            |           |             |            |
| Log          |           | DNS           |        |          |            |           |             |            |
| Radius       |           | Firewall      |        |          |            |           |             |            |
| Tools        |           | Hotspot       |        |          |            |           |             |            |
| New Terminal |           | IPsec         |        |          |            |           |             |            |

4. В списке DHCP Server Interface выбираем bridge-local;

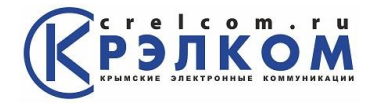

5. Нажимаем кнопку Next;

| DHCP Setup                             |
|----------------------------------------|
| Select interface to run DHCP server on |
| DHCP Server Interface: bridge-local 4  |
| Back Next 5 Cancel                     |
|                                        |

6. В этом окне выбирается сеть для DHCP. Оставляем без изменений и нажимаем кнопку **Next**;

| DHCP Setup                          |
|-------------------------------------|
| Select network for DHCP addresses   |
| DHCP Address Space: 192.168.88.0/24 |
| Back Next 6 Cancel                  |
|                                     |

7. <u>В следующем окне указывается адрес шлюза. Нажимаем кнопку Next;</u>

| DHCP Setup                             |
|----------------------------------------|
| Select gateway for given network       |
| Gateway for DHCP Network: 192.168.88.1 |
| Back <u>Next</u> 7 Cancel              |
|                                        |

8. В этом окне прописывается диапазон IP адресов, которые будет раздавать DHCP сервер. Нажимаем кнопку **Next**;

| DHCP Setup               |         |               |           |
|--------------------------|---------|---------------|-----------|
| Select pool of ip addres | ses giv | en out by DH  | CP server |
| Addresses to Give Out    | 192.168 | 3.88.2-192.16 | 8.88.25 🗢 |
|                          | Back    | Next 8        | Cancel    |
|                          |         |               |           |

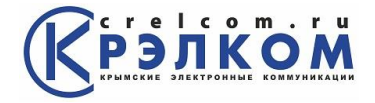

9. Далее вводятся адреса DNS серверов. Нажимаем кнопку Next;

| DHCP Setup         |                           |  |  |  |  |
|--------------------|---------------------------|--|--|--|--|
| Select DNS servers |                           |  |  |  |  |
| DNS Servers:       | 195.69.134.130 🗢          |  |  |  |  |
|                    | 195.69.134.141            |  |  |  |  |
|                    | Back <u>Next</u> 9 Cancel |  |  |  |  |
|                    |                           |  |  |  |  |

10. Здесь задается время резервирования IP адресов. Нажимаем кнопку Next;

| DHCP Setup                 |
|----------------------------|
| Select lease time          |
| Lease Time: 3d 00:00:00    |
|                            |
| Back <u>Next</u> 10 Cancel |
|                            |

11. Настройка DHCP сервера успешно завершена. Жмем кнопку ОК.

| DHCP Setup                       |
|----------------------------------|
| Setup has completed successfully |
| <u>OK 11</u>                     |

Теперь сетевой кабель компьютера отключаем от роутера и еще раз подключаем к нему.

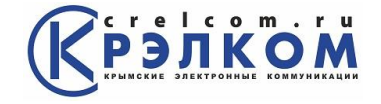

## Настройка Wi-Fi точки доступа MikroTik

Сначала необходимо включить Wi-Fi модуль:

- 1. Открываем меню Wireless;
- 2. Выбираем Wi-Fi интерфейс wlan1;
- 3. Нажимаем кнопку Enable (синяя галочка).

| Wireless 1 | Wireless Tables |               |         |             |           |     |
|------------|-----------------|---------------|---------|-------------|-----------|-----|
| Bridge     | Interfaces      | Nstreme       |         | ccess List  | Registrat | ion |
| PPP        |                 |               |         |             | -         |     |
| Switch     |                 | <b>⊻</b> 3× [ |         | Scanner     | r Freq.   | Usa |
| Mesh       | Name            | Δ.            | Туре    |             | L2 MT     | Тх  |
| West       | <br>∲wla        | n12           | Wireles | ss (Atheros | . 2290    |     |
| IP         |                 |               |         |             |           |     |

Создаем пароль для подключения к точке доступа MikroTik:

- 1. Открываем вкладку Security Profiles;
- 2. Нажимаем кнопку Add (плюсик);
- 3. В новом окне в поле Name: указываем имя профиля безопасности;
- 4. Для лучшей безопасности оставляем только регистрацию по протоколу WPA2 PSK;
- 5. В поле WPA2 Pre-Shared Key вводим пароль для доступа к Wi-Fi точке;
- 6. Для сохранения настроек нажимаем кнопку ОК.

| Wireless Tables |                      |                |                |              |          |             |
|-----------------|----------------------|----------------|----------------|--------------|----------|-------------|
| Interfaces      | Nstreme Dual         | Access List    | Registration   | Connect List | Security | Profiles 1  |
| <u>+</u> 2= โ   | 7                    |                |                |              |          | ,           |
| Name            | e ∧ Mode             | Authentic      | at Unicast C   | i Group Cip  | h WPA    | Pre-Shar WP |
| delau           | it none              |                |                |              |          |             |
|                 | New Security Profile |                |                |              |          |             |
|                 | Gener                | al RADIUS      | EAP Static     | Keys         |          | <u>ОК</u> 6 |
|                 |                      |                | Name: ap_      | security 3   |          | Cancel      |
|                 |                      |                | Mode: dyr      | iamic keys   | Ŧ        | Apply       |
|                 | - Auth               | entication Typ | es             |              |          | Сору        |
|                 | □ W                  | PAPSK          | ✓ <u>W</u>     | PA2 PSK 4    |          | Remove      |
|                 | □ U W                | PA EAP         | ⊔ W            | PA2 EAP      |          |             |
|                 | - Unic               | ast Ciphers —  |                |              |          |             |
| 1 item          | ⊻ tki                | р              | ae             | s ccm        |          |             |
|                 | - Grou               | p Ciphers —    |                |              |          |             |
|                 |                      | р              | L ae           | sccm         |          |             |
|                 |                      | WPA Pre-Sha    | ared Key:      |              |          |             |
|                 |                      | VPA2 Pre-Sh    | ared Key: **** | **** 5       |          |             |
|                 |                      |                |                |              |          |             |

Настраиваем параметры Wi-Fi точки MikroTik:

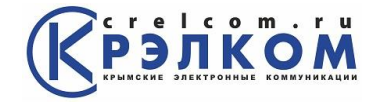

- 1. Открываем вкладку Interfaces;
- 2. Делаем двойной клик кнопкой мыши на Wi-Fi интерфейсе wlan1, чтобы зайти в его настройки;
- 3. Переходим на вкладку Wireless;
- 4. В списке Mode: выбираем режим работы ap bridge (точка доступа в режиме моста);
- 5. В списке **Band**: выбираем в каких стандартах будет работать Wi-Fi точка, мы выбрали **B/G/N**;
- 6. В поле **SSID**: прописываем имя точки доступа;
- 7. В списке **Security Profile** выбираем имя профиля безопасности, в котором мы создавали пароль для доступа к Wi-Fi точке;
- 8. Нажимаем кнопку ОК для сохранения настроек.

| Wirel       | ess Tables                         |                      |              |       |           |          |             |      |
|-------------|------------------------------------|----------------------|--------------|-------|-----------|----------|-------------|------|
| Interf      | faces <sup>1</sup> Nstreme Dual Ac | cess List            | Registration | Con   | nect List | Security | Profiles    |      |
| +-          | - 🖌 🗶 🏹                            | Scanner              | Freq. Usa    | ige   | Alignme   | ent Wir  | eless Sni   | ffer |
|             | Name 🛛 🛆 Type                      |                      | L2 MT Tx     |       | Rx        | Tx Pa    | Rx Pa       | Tx D |
|             | <a>wightain1 2</a> Wireless        | (Atheros             | 2290         | 0 bps | 0 bp      | s 0      | 0           |      |
|             | Interface <wlan1></wlan1>          |                      |              |       |           |          | [           | ×    |
|             | General Wireless 3HT               | HT MCS               | WDS Nst      | treme | [         |          | <u>OK</u> 8 |      |
|             | Mode:                              | ap bridge            | 4            |       | ∓         | C        | ancel       |      |
|             | Band:                              | 2GHz-B/G             | <u>/N</u> 5  |       | ∓         | A        | pply        |      |
|             | Channel Width:                     | 20MHz                |              |       | <b>Ŧ</b>  | Di       | sable       |      |
|             | Frequency:                         | 2412 <b>Ŧ</b> MHz    |              |       | MHz [     | Co       | mment       |      |
|             | SSID:                              | AP_MikroTik 6        |              |       | _▲ [      | Т        | orch        |      |
| •<br>1 iten | Scan List                          | default              |              |       | _ ▲   [   | S        | can         |      |
| Then        | Wireless Protocol:                 | unspecified <b>Ŧ</b> |              |       | ∓         | Freq.    | Usage       |      |
|             | Security Profile:                  | ap_securi            | <u>ty</u> 7  |       | ∓         | A        | lign        |      |
|             | Bridge Mode:                       | enabled Ŧ            |              |       | ∓         | S        | Sniff       |      |
|             |                                    |                      |              |       |           | Sec      | opor        |      |

Теперь можно подключаться к роутеру по Wi-Fi.

На компьютерах, подключенных к роутеру MikroTik по Wi-Fi, интернет не будет работать, пока вы не настроите Firewall и NAT.

## Настройка Firewall и NAT

Чтобы компьютеры получали доступ к интернету, необходимо настроить Firewall и NAT на роутере MikroTik.

Откройте меню New Terminal для ввода команд.

Настройка NAT выполняется следующими командами: ip firewall nat add chain=srcnat out-interface=ether1 action=masquerade , где ether1 - это интерфейс, на который приходит интернет от провайдера. Для PPPoE соединений указывается название PPPoE интерфейса. Настройки NAT достаточно, чтобы заработал интернет.

Protect router - команды для защиты роутера:

ip firewall filter add action=accept chain=input disabled=no protocol=icmp

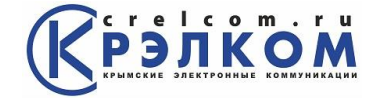

ip firewall filter add action=accept chain=input connection-state=established disabled=no ininterface=**ether1** 

ip firewall filter add action=accept chain=input connection-state=related disabled=no in-interface=**ether1** ip firewall filter add action=drop chain=input disabled=no in-interface=**ether1** 

#### Protect LAN - защита внутренней сети:

ip firewall filter add action=jump chain=forward disabled=no in-interface=ether1 jump-target=customer

- ip firewall filter add action=accept chain=customer connection-state=established disabled=no
- ip firewall filter add action=accept chain=customer connection-state=related disabled=no

ip firewall filter add action=drop chain=customer disabled=no

Назначаем типы интерфейсов для защиты внутренней сети (external - внешний, internal - внутренний LAN):

ip upnp interfaces add disabled=no interface=ether1 type=external

ip upnp interfaces add disabled=no interface=ether2 type=internal

ip upnp interfaces add disabled=no interface=ether3 type=internal

ip upnp interfaces add disabled=no interface=ether4 type=internal

ip upnp interfaces add disabled=no interface=ether5 type=internal

ip upnp interfaces add disabled=no interface=bridge-local type=internal

#### Изменение пароля доступа к роутеру MikroTik

Чтобы изменить пароль доступа к роутеру MikroTik, выполните следующие действия:

- 1. Открываем меню System;
- 2. Выбираем Users;
- 3. Делаем двойной клик кнопкой мыши на пользователе admin;
- 4. Нажимаем кнопку Password...;
- 5. В поле New Password вводим новый пароль;
- 6. В поле Confirm Password подтверждаем новый пароль;
- 7. В окне Change Password нажимаем кнопку OK;
- 8. В окне **User** нажимаем кнопку **OK**.

| System 1 ⊵      | Auto Upgrade  | UserList                                             |
|-----------------|---------------|------------------------------------------------------|
| Queues          | Certificates  | Users Croups SCH Kours SCH Drivets Kours Active User |
| Files           | Clock         | Gloups 33H Keys 35H Filvale Keys Active Osel         |
| Log             | Console       |                                                      |
| Radius          | Drivers       | Name A Group Allowed Address                         |
| Tools N         | Health        | admin 3 full                                         |
| New Terminal    | History       |                                                      |
| MetaROUTER      | Identity      | User <admin></admin>                                 |
| Make Supout.rif | LEDs          | Name: admin OK 8                                     |
| Manual          | License       | Group: full ∓ Cancel                                 |
| Exit            | Logging       |                                                      |
|                 | Packages      | Allowed Address:                                     |
|                 | Password      | Disable                                              |
|                 | Ports         | Comment                                              |
|                 | Reboot        | Сору                                                 |
|                 | Resources     | Romovo -                                             |
|                 | Routerboard   | 1 item                                               |
|                 | SNTP Client   | Password4                                            |
|                 | Scheduler     | enabled                                              |
|                 | Scripts       | Change Password                                      |
|                 | Shutdown      | New Password: ******* 5 OK 7                         |
|                 | Special Login | Confirm Password: ******* 6 Cancel                   |
|                 | Stores        |                                                      |
|                 | Users 2       | Арріу                                                |

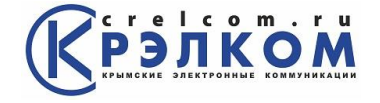

## Сброс роутера MikroTik к заводским настройкам

Чтобы сбросить MikroTik к заводским настройкам выполните следующее:

- Отключите питание роутера;
   Нажмите и держите кнопку **Reset**;
   Включите питание роутера;
- 4. Дождитесь пока замигает индикатор **ACT** и отпустите кнопку **Reset**.

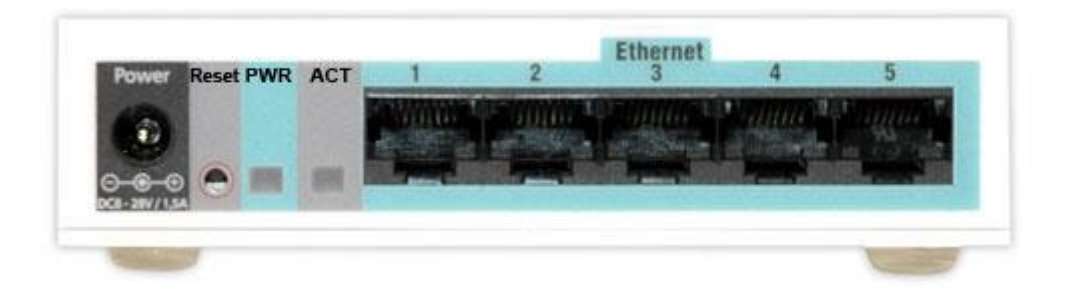

После этого роутер перезагрузится, и вы сможете зайти в его настройки со стандартным именем пользователя admin без пароля.

Если вы войдете в настройки с помощью программы Winbox, то появится следующее окно:

| RouterOS | Default | Configuration |  |
|----------|---------|---------------|--|
|          |         |               |  |

| The following default configuration h                                                                                                    | as been installed on your router:   | * |  |  |
|----------------------------------------------------------------------------------------------------|-------------------------------------|---|--|--|
| ether1 is renamed to ether1-gateway<br>DHCP client and masquerade is set on ether1-gateway<br>ether2 is renamed to ether2-master-local and configured as switch master port for<br>ether3-ether5                        |                                     |   |  |  |
| ether2-master-local and wlan1 are bridged<br>wireless is set as access point in 2412MHz using both chains and extension channel<br>enabled.                                                                             |                                     |   |  |  |
| IP address 192.168.88.1/24 and DHCP server is set on bridge interface<br>DHCP servers address pool is 192.168.88.10-192.168.88.254                                                                                      |                                     |   |  |  |
| You can click on "Show Script" to see the exact commands that are used to add and remove this default configuration. To remove this default configuration click on "Remove Configuration" or click on "OK" to continue. |                                     |   |  |  |
| NOTE: If you are connected using the above IP and you remove it, you will be disconnected.                                                                                                    |                                     |   |  |  |
|                                                                                                    |                                     | Ŧ |  |  |
|                                                                                                    | Remove Configuration Show Script OK |   |  |  |

С помощью кнопки ОК можно выполнить быструю настройку роутера по умолчанию. Кнопка Remove Configuration позволяет сбросить все настройки для последующей ручной настройки роутера.